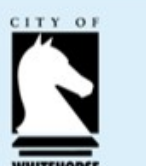

#### **CITY OF WHITEHORSE**

## Smarty Grants – How to Register

You need to have an email address in order to register for SmartyGrants. We encourage you to use a generic email address and not your personal account. This will allow other members of your group to access the application, if required, without compromising your privacy.

Please ensure you choose a password that is easy for you to remember because you may need to access your account multiple times.

The quickest way to find the Whitehorse SmartyGrants login page is to type the following into your web browser: <u>https://whitehorse.smartygrants.com.au</u>

Click on Log In as shown.

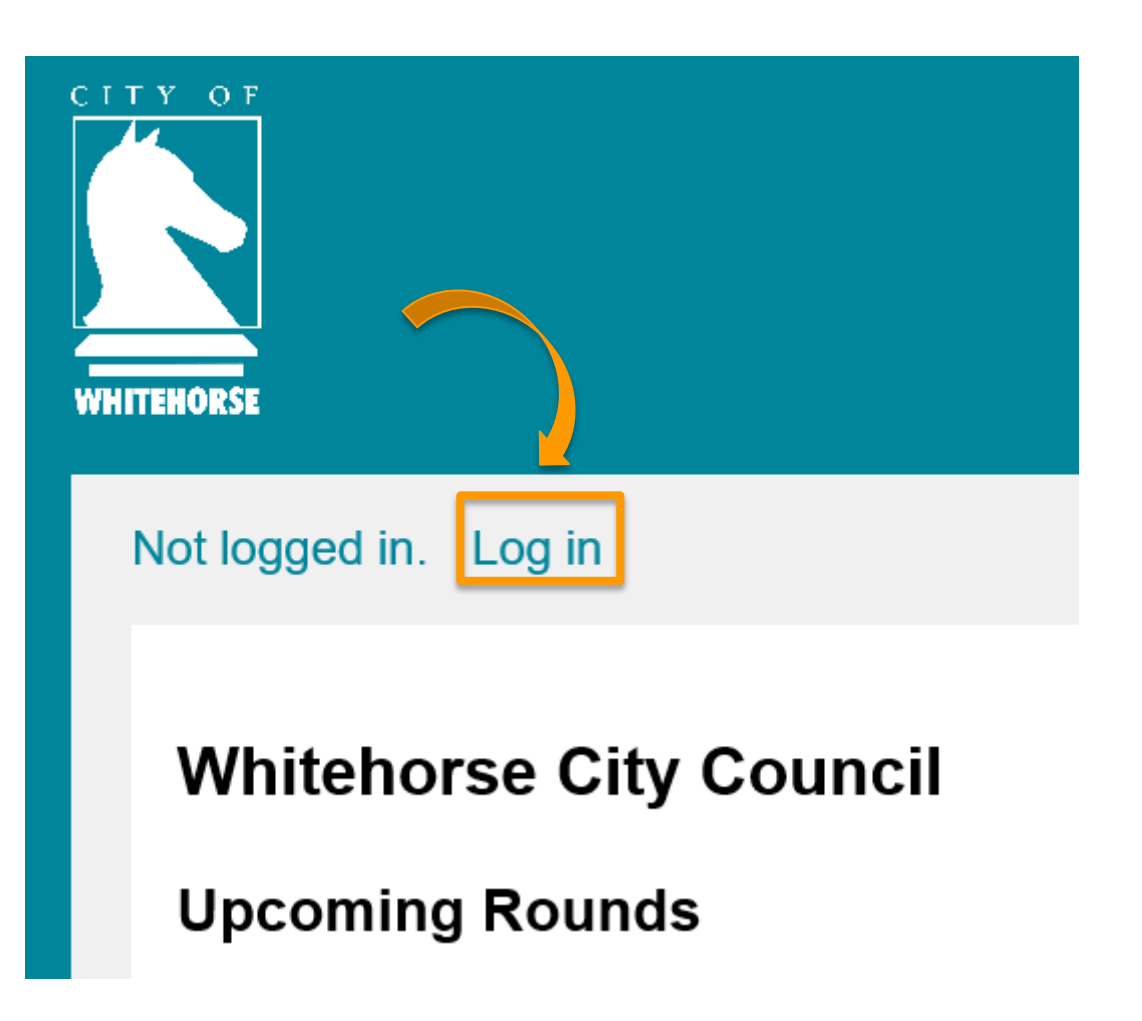

### **CITY OF WHITEHORSE**

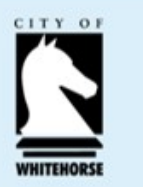

### Smarty Grants – How to Register

| TEHORSE                                                                                                    |                                                                                   |
|----------------------------------------------------------------------------------------------------|-----------------------------------------------------------------------------------|
| ot logged in.                                                                                                    | Current Rounds                                                                    |
| Login or Register                                                                                                    |                                                                                   |
| You must register before you can make an online                                                                                | e submission.                                                                     |
| Registration gives you secure access to your forr<br>at once.                                                                  | ns allowing you to work on them over time rather than having to complete them all |
| It only takes a moment to register and you can ge                                                                              | et started on your submission straight after registering.                         |
| Fields marked with * must be completed.                                                                                        |                                                                                   |
| Login                                                                                                    | Register                                                                          |
| If you're already registered or have started an<br>online form log in here.                                                    | If you haven't registered or started filling in a form, register here.            |
| Email<br>Address: *                                                                                                    | Register                                                                          |
| Password: *                                                                                                    |                                                                                   |
| Forgotten your password?<br>By clicking Log In you agree to Our<br>Community's <u>Privacy Policy</u> and <u>Terms of Use</u> . |                                                                                   |
| Log in                                                                                                    |                                                                                   |

Click on the 'Register' button, as shown in the image.

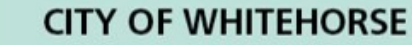

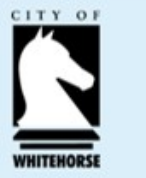

# Smarty Grants – How to Register

Fill out all of the fields that are marked \*.

Once you are finished, click on the Register button as shown. An activation email will be sent to the registered email address from <u>service@smartygrants.com.au</u> Click on the link in the email to activate your account.

Once you have registered an account, you will **use the same username and password** for any additional applications you may create in the future by any grant maker using SmartyGrants. It is important that you remember your username and password.

You are now ready to apply for a Whitehorse Grant via SmartyGrants.

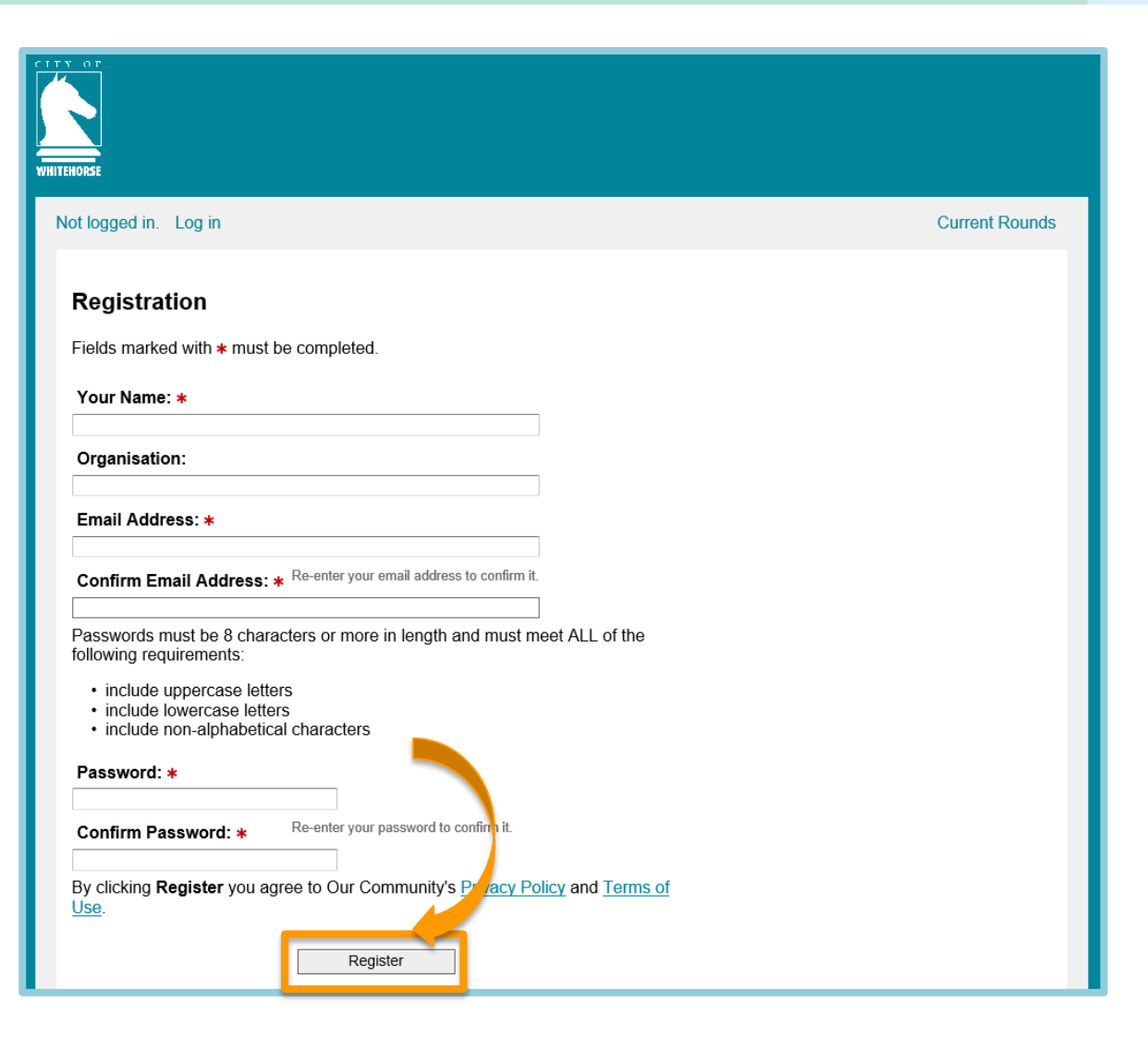